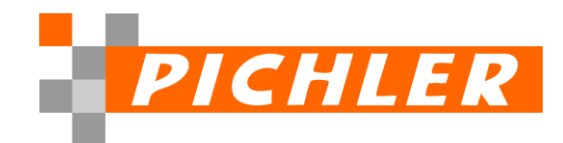

## 1. Aktuelles SBS Rewe Pflegeschreiben

Sie haben ein SBS Rewe Update installiert und wollen wissen was sich geändert hat? Dann hilft Ihnen das ADDISON SBS Rewe Pflegeschreiben weiter.

Sie finden das aktuelle Pflegeschreiben und noch viele weitere frühere an folgender Stelle:

- 1. Starten Sie die SBS Rewe und melden Sie sich an.
- 2. Öffnen Sie über das Menü, links oben -> Datei | Hilfe, anschließend im mittleren Menü den Menüpunkt Pflegeschreiben auswählen:

| atel Start                 | 2024 Vir lieben Buchhaltung W                                                                                                    |
|----------------------------|----------------------------------------------------------------------------------------------------|
| 💱 Firmenauswahl            | Support                                                                                                    |
| Papierkorb                 | CHM-Hilfe<br>Die Gesamthilfe des Systems bietet ausführliche Informationen zu den einzelnen Dokumenten und Funktionen.                |
| rucken<br>uletzt verwendet | Online-Hilfe<br>Die Onlinehilfe bietet ausführliche Informationen zu den einzelnen Dokumenten und Funktionen.                         |
| Neu anmelden               | Schulungskalender In gezielt aufgebauten Seminaren erfahrt jeder Anwender genau das; was für seinen Aufgabenbereich entscheidend ist. |
| Generation 32 Beenden      | So erreichen Sie uns<br>Lassen Sie es uns wissen, wenn Sie Hilfe benötigen oder Verbesserungsvorschläge haben.                        |
|                            | Fernwartung<br>Starten Sie hier Ihre Fernwartung nach Rücksprache mit dem Support.                                                    |
|                            | ADDISON Portal Plus<br>Im ADDISON Portal Plus von ADDISON SBS Rewe finden Sie Antworten und können eigene Fragen einstellen.          |
|                            | Tools                                                                                                    |
|                            | Pflegeschreiben<br>Information zu den Programmversionen.                                                                              |
|                            | Zertifikate und Prüfberichte<br>Aktuelle Zertifikate und Prüfberichte für ADDISON SBS Rewe anzeigen.                                  |

Es öffnet sich der allgemein bekannte Windows Explorer in dem Ihnen zahlreiche PDF-Dateien mit den Pflegeinformationen der jeweiligen Version angeboten wird.

| - T La 7 Dieser PC 7 Data (D.) 7 T | FIS_Daten / Newe_Daten_20132 / _mit / Produktim | ormadon          |                 |          | V 0 Produktinormation durchsuc      |
|------------------------------------|-------------------------------------------------|------------------|-----------------|----------|-------------------------------------|
| anisieren 👻 Neuer Ordner           |                                                 |                  |                 |          |                                     |
| Bilder                             | <ul> <li>Name</li> </ul>                        | Änderungsdatum   | Тур             | Größe ^  |                                     |
| Desktop                            | Pflegeschreiben V12025 Ergänzung.pdf            | 09.01.2025 15:42 | Adobe Acrobat-D | 216 KB   |                                     |
| Dokumente                          | Pflegeschreiben V32024 Ergänzung.pdf            | 11.12.2024 11:57 | Adobe Acrobat-D | 258 KB   | Wolters Kluwer                      |
| General - Ann Swedberg             | Pflegeschreiben V12025.pdf                      | 10.12.2024 10:09 | Adobe Acrobat-D | 691 KB   |                                     |
| Microsoft Conilot-Chatdateien      | Pflegeschreiben V22024_Ergänzung.pdf            | 13.09.2024 09:07 | Adobe Acrobat-D | 272 KB   |                                     |
| Missesoft Teams Data               | Pflegeschreiben V32024.pdf                      | 29.08.2024 15:43 | Adobe Acrobat-D | 858 KB   |                                     |
| Microsoft learns baca              | Pflegeschreiben V22024.pdf                      | 08.04.2024 15:54 | Adobe Acrobat-D | 490 KB   |                                     |
| Microsoft learns-Chatdateien       | Pflegeschreiben V12024_Ergänzung.pdf            | 21.03.2024 17:27 | Adobe Acrobat-D | 402 KB   | ADDISON SBS Rowo                    |
| Notizbücher                        | Pflegeschreiben V12024.pdf                      | 04.12.2023 16:06 | Adobe Acrobat-D | 555 KB   | ADDISON SDS Newe                    |
| Office Lens                        | Pflegeschreiben V32023_Ergänzung.pdf            | 17.10.2023 11:46 | Adobe Acrobat-D | 205 KB   | Pflogoschroihon Hountvorsion 2025 1 |
| Private Dateien                    | Pflegeschreiben V32023.pdf                      | 04.09.2023 16:21 | Adobe Acrobat-D | 664 KB   | Phegeschreiben Hauptversion 2025-1  |
| Transkribierte Datei               | Pflegeschreiben V22023_Ergänzung.pdf            | 28.07.2023 15:36 | Adobe Acrobat-D | 311 KB   |                                     |
| Videos                             | Pflegeschreiben V22023.pdf                      | 28.03.2023 16:28 | Adobe Acrobat-D | 585 KB   |                                     |
| Whiteboards                        | Pflegeschreiben V12023_Ergänzung.pdf            | 10.03.2023 10:18 | Adobe Acrobat-D | 467 KB   |                                     |
| Vincebourds                        | Pflegeschreiben V32022_Ergänzung.pdf            | 16.12.2022 18:55 | Adobe Acrobat-D | 504 KB   |                                     |
| Dieser PC                          | Pflegeschreiben V12023.pdf                      | 06.12.2022 15:23 | Adobe Acrobat-D | 487 KB   |                                     |
| 3D-Objekte                         | Pflegeschreiben V32022.pdf                      | 07.09.2022 14:52 | Adobe Acrobat-D | 1.015 KB |                                     |
| Bilder                             | Pflegeschreiben V22022_Ergänzung.pdf            | 29.08.2022 11:53 | Adobe Acrobat-D | 628 KB   |                                     |
| Deskton                            | Pflegeschreiben V12022_Ergänzung.pdf            | 18.05.2022 15:44 | Adobe Acrobat-D | 691 KB   | Kundeninformation                   |
| Dokumente                          | Pflegeschreiben V22022.pdf                      | 12.04.2022 14:27 | Adobe Acrobat-D | 525 KB   |                                     |
| Dokumente                          | Pflegeschreiben V32021_Ergänzung.pdf            | 07.01.2022 09:53 | Adobe Acrobat-D | 674 KB   |                                     |
| Downloads                          | Pflegeschreiben V12022.pdf                      | 07.12.2021 08:14 | Adobe Acrobat-D | 583 KB   |                                     |
| Musik                              | Pflegeschreiben V22021_Ergänzung.pdf            | 28.09.2021 23:52 | Adobe Acrobat-D | 606 KB   |                                     |
| Videos                             | Pflegeschreiben V32021.pdf                      | 13.09.2021 16:44 | Adobe Acrobat-D | 1.196 KB |                                     |
| Acer (C:)                          | Pflegeschreiben V22021.pdf                      | 05.05.2021 16:36 | Adobe Acrobat-D | 637 KB   |                                     |
| Data (D:)                          | Pflegeschreiben V12021_Ergänzung.pdf            | 30.04.2021 18:55 | Adobe Acrobat-D | 496 KB   | A A R 1                             |
|                                    | <ul> <li>Pflegeschreiben V12021.pdf</li> </ul>  | 08.12.2020 08:48 | Adobe Acrobat-D | 669 KB 🗸 |                                     |

Wählen Sie die für Sie relevante Version des Pflegeschreiben aus und öffnen Sie diese Datei.